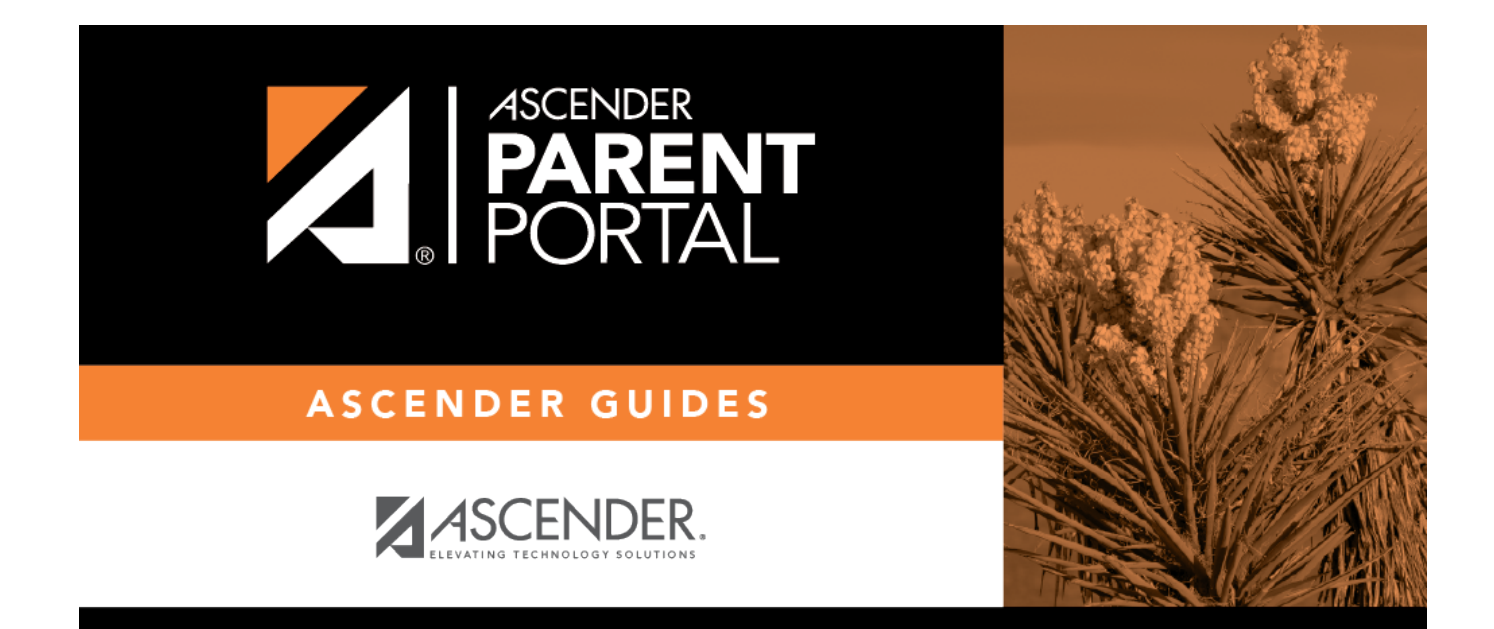

# admin\_forms\_edit\_existing

PP

### **Table of Contents**

PP

#### ASCENDER ParentPortal Admin > Form Management > Form Creator

Once a form is created, it can be edited, archived, and deleted.

#### Edit a form:

Under **Active Forms**:

If the set of the set of the s

The form details open in the **Edit Form** (right) section where you can edit details as described previously.

#### Archive a form:

Archiving allows you to retain a form that may still be needed for reporting purposes but is no longer used for data collection. An archived form is no longer available to parents, but it is still accessible to administrators and grouped with other archived forms. A form can be un-archived at any time.

1

| Form Creator                                                                                                    |                                                             |
|----------------------------------------------------------------------------------------------------|-------------------------------------------------------------|
|                                                                                                    |                                                             |
|                                                                                                    |                                                             |
|                                                                                                    |                                                             |
| + Add Form                                                                                                    |                                                             |
| Contraction of the second second seco | Converse                                                    |
| E Active Forms                                                                                                    | Copy Form                                                   |
|                                                                                                    |                                                             |
| Static Forms                                                                                                    |                                                             |
| Supply list Q 🕼 🗙                                                                                                    | Language: English V                                         |
| Dynamic Forms                                                                                                    | Supply list                                                 |
| Contacts                                                                                                    | Supply ist                                                  |
| Fields: 40 Campus:                                                                                                    | 001 - (001 001 School PK-12 ) X                             |
| New Student                                                                                                    | 004 - (004 004 School 06-12 ) X                             |
| Address                                                                                                    | Download the form and ownshare all ownsline on list place   |
| Fields: 16 Form Instructions:                                                                                                    | Download the form and purchase all supplies on list please. |
| New Student                                                                                                    |                                                             |
| Contacts Visible:                                                                                                    | ◎ Yes <sup>O</sup> No                                       |
| Fields: 40                                                                                                    |                                                             |
| New Student Archived:                                                                                                    | 8                                                           |
| Fielder 59 Static Document:                                                                                                    | School_Supply_List.pdf                                      |
| Registration                                                                                                    |                                                             |
| Fields: 25                                                                                                    | Save                                                        |
|                                                                                                    |                                                             |
| Archived Forms                                                                                                    |                                                             |
|                                                                                                    |                                                             |

PΡ

Under **Active Forms** (left):

I hover over the new or existing form and click the edit icon.

The form details open in the **Edit Form** (right) section. Select **Archived** and click **Save**.

The form moves from the **Active Forms** list to the **Archived Forms** list.

| I Archived Forms | ~ |
|------------------|---|
| Static Forms     |   |
| Supply list      |   |
| Dynamic Forms    |   |

Clear the **Archived** field if you want to make the form active again. The form will move back to the **Active Forms** list.

#### Delete a form:

Under **Active Forms** (left):

imes - Hover over the new or existing form and click the delete icon.

You are prompted to confirm that you want to delete the form. Click **OK**.

**NOTE:** You cannot delete a form if it belongs to a group or if data exists for the form (i.e., if a parent has submitted changes associated with the form).

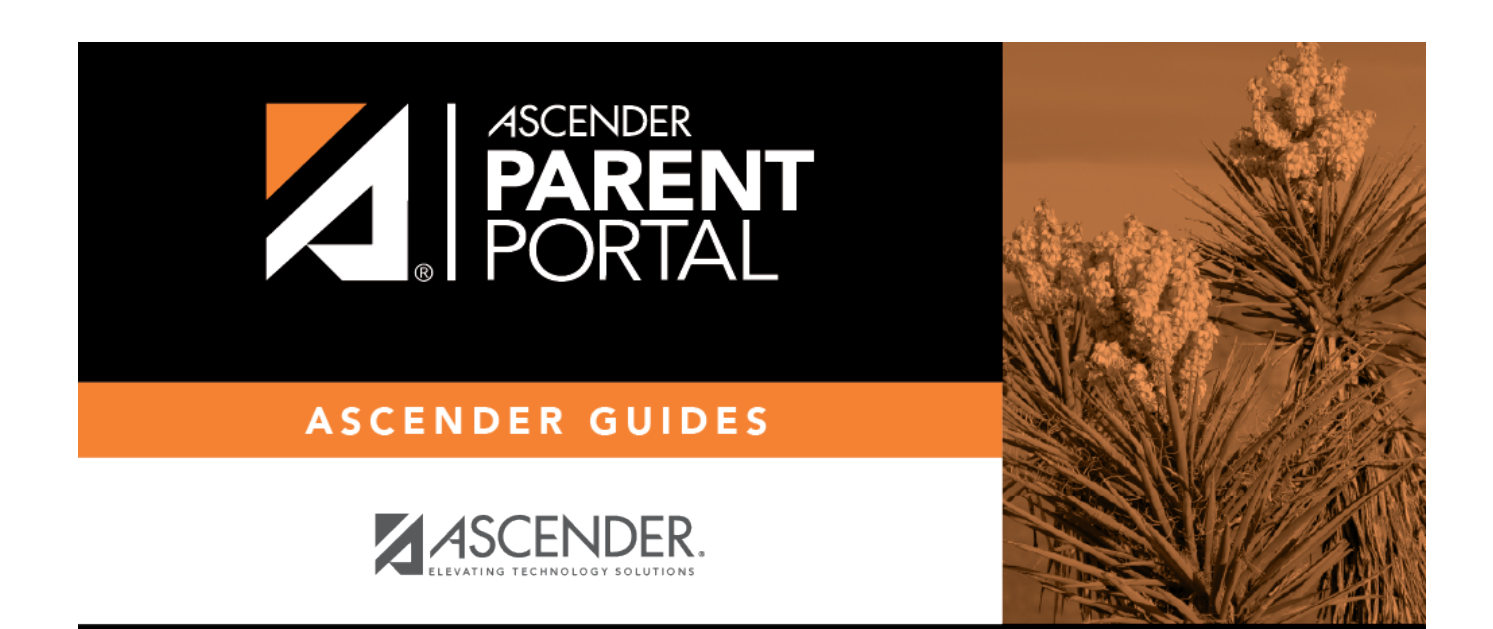

PP

## **Back Cover**